## Proces odzyskiwania konta:

1. Otrzymasz informację z platform o rozpoczęciu procesu przywracania konta. Klikamy "Kontynuuj".

| Przywrócone konto                    | •                           | •                                  | •                                       |
|--------------------------------------|-----------------------------|------------------------------------|-----------------------------------------|
|                                      | · · · •                     | •                                  | •                                       |
| To konto zostało zaimportowane z inn | ego serwera i hasło zostało | utracone. Aby ustawić nowe hasło p | orzez e-mail, kliknij napis "Kontynuuj" |
|                                      |                             |                                    | • • •                                   |
|                                      |                             | KONTYNUUJ                          | • .                                     |

- 2. Nastąpi przekierowanie na stronę z poniższą informacją. Należy kliknąć przycisk "Kontynuuj".
- Wyższa Szkoła Humanitas Strona główna / Zaloguj slę / Zapomniane hasło Jeśli wpisałeś właściwą nazwę użytkownika lub adres e-mail, na twoją skrzynkę zostanie wysłana wiadomość. Znajdziesz w niej łatwą instrukcję zmiany hasła. W razle problemów skontaktuj się z administratorem serwisu. KONTYNUUJ 3. Logujemy się do skrzynki pocztowej jaka jest przypisana do naszego konta na platformie.

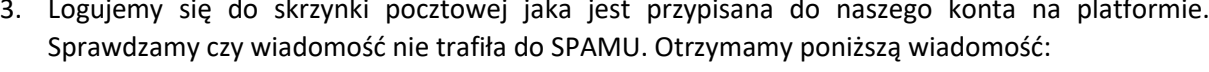

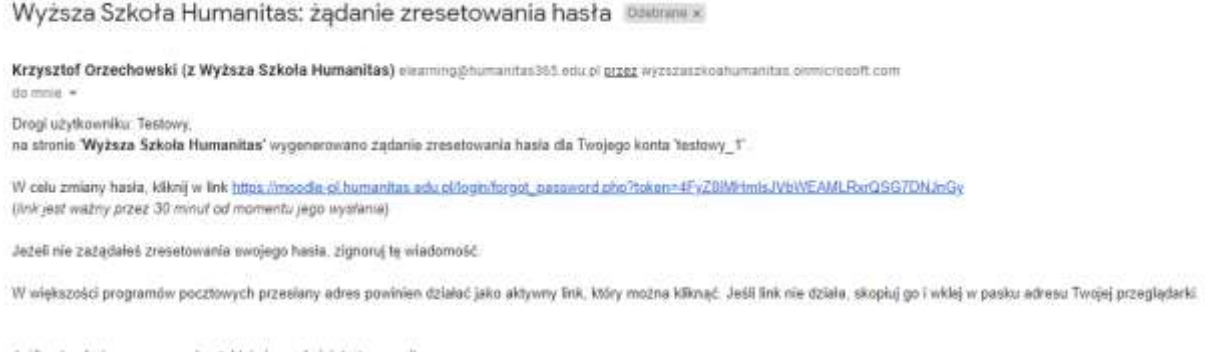

Jeśli potrzebujesz pomocy, skontaktuj slę z administratorem witryny

WYŻSZA SZKOŁA HUMANITAS

=

Administracja Uzytkownik

4. Proszę pamiętać, że link do zmiany hasła ze względu bezpieczeństwa jest aktywny 30 minut. Po kliknięciu zostaniemy przekierowani na stronę platformy w celu zmiany hasła. Należy pamiętać o zatwierdzeniu poprzez naciśnięcie przycisku "zapisz zmiany"

## Wyższa Szkoła Humanitas

| Strona główna / Załogujsłę / Zapomniane ha                                                        | ala                                          |                                                             |
|---------------------------------------------------------------------------------------------------|----------------------------------------------|-------------------------------------------------------------|
| Proszę ponibej wprowadzić i powtór zyć sawje n<br>Twoje nowe hacto zostanie zapisane i będziesz s | owe hisło, wtedy należ<br>lę mógł załogować. | y kilikmajć "Ustawi hosho".                                 |
| Ustaw hasło                                                                                       |                                              |                                                             |
| Nazwa użytkownika                                                                                 |                                              | tastowy_1                                                   |
|                                                                                                   |                                              | Haelo musi mieć znaków co najmniej: 8, liczb co najmniej: 1 |
| PROVINE TRAVELO                                                                                   |                                              |                                                             |
| Nowe basto (ponownie)                                                                             | 0                                            |                                                             |
|                                                                                                   |                                              | ZAPISZ ZMIANY ANULUI                                        |
|                                                                                                   |                                              | HILLS?                                                      |
| W tym formularzu są pola wymagane oznaczon                                                        | 0                                            |                                                             |

5. W przypadku problemów z odzyskaniem konta należy się kontaktować z administratorami: <u>helpdesk@humanitas.edu.pl</u>